♥¶◎ ▶ MCgovSA www.mc.gov.sa

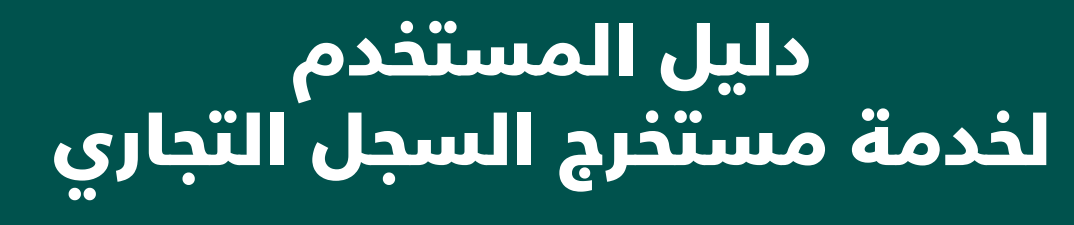

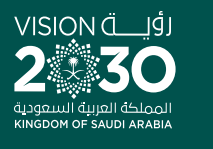

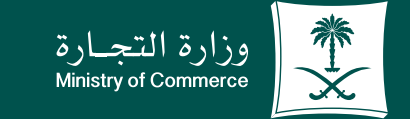

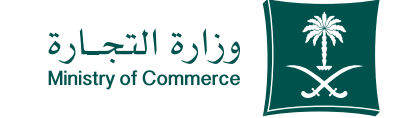

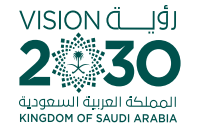

| خدمة مستخرج السجل التجاري:             | الفهرس ل |
|----------------------------------------|----------|
| خطوات تقديم خدمة طلب مستخرج سجل تجاري  | صفحة 3   |
| خطوات طباعة مستخرج سجل تجاري الكترونيا | صفحة 15  |
| الأخطاء الشائعة                        | صفحة 21  |

# للحصول على رابط الخدمة إضغط هنا ال

أو من خلال e.mc.gov.sa

✓ Fi ◎ ▷ MCgovSA | ♥ 1900
 www.mc.gov.sa | @ cs@mc.gov.sa

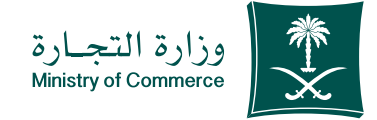

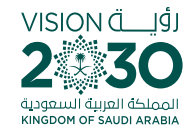

## خطـوات تقديم خدمة طلـب مسـتخرج سـجل تجاري

| الضغط على ابدأ الخدمة.                                                                  | 1  |
|-----------------------------------------------------------------------------------------|----|
| الدخول إلى الحساب ( اسم المستخدم و كلمة المرور او النفاذ الوطني).                       | 2  |
| الضغط على أيقونة (تقديم طلب جديد).                                                      | 3  |
| تحديد السجل التجاري و ادخال رقم السجل التجاري.                                          | 4  |
| اختيار نوع الإفادة (مستخرج بيانات السجل تجاري ) و تعبئة الحقول المطلوبة.                | 5  |
| اختيار معاينة الإفادة للتحقق من معلومات ال الإفادة.                                     | 6  |
| الضغط على أيقونة إرسال الطلب.                                                           | 7  |
| تظهر نافذة ملخص التأكيد ورقم الطلب .                                                    | 8  |
| يتم إصدار فاتورة سداد و إرسالها كرسالة نصية لهاتفك.                                     | 9  |
| يتم سداد الفاتورة عبر قنوات السداد المختلفة، ولمزيد من المعلومات عن خدمة سداد اضغط هنا. | 10 |
| لطباعة الإفادة الألكترونية الذهاب إلى الصفحة الرئيسية و اختيار طباعة الإفادة.           | 11 |

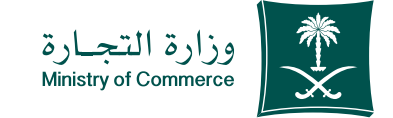

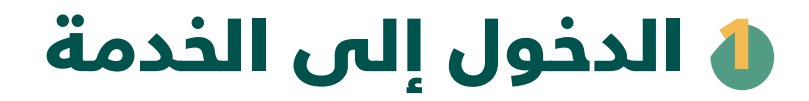

لبدء الخدمة يتم إختيار ابدأ الخدمة

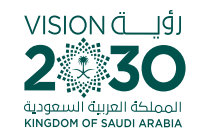

| the second second second second second second second second second second second second second second second se                                               |                                                     |
|----------------------------------------------------------------------------------------------------|-----------------------------------------------------|
| مريم المريمين المريمين في الفروع الأنظمة واللوائح ، الأدلة والاجراءات الخدمات ال<br>الأنظمة واللوائج ، الفروع الأنظمة واللوائح ، الأدلة والاجراءات الخدمات ال | اکترونية المرکز الاعالمي -<br>(هر - محمد) محمد م    |
| مستخرج السجل التجاري                                                                                                    |                                                     |
| () وصف الخدمة                                                                                                    | ◄ ابدا الدرمة                                       |
| التادر المحل التجاري مطاع الأعمال                                                                                                    | ······································              |
| تمكن هذه الخدمة من الحصول على مستند يطوى على كافة معلومات السجل التجاري سواء كان مؤسسة أو شركة                                                                | الفئة المستفيدة<br>التاجر                           |
|                                                                                                    |                                                     |
|                                                                                                    | مدة تلفيذ الخدمة<br>يوم عمل                         |
| سده اعدمه مبته پاینه انتریه سند.                                                                                                    |                                                     |
| الفاقية مستوى الخدمة                                                                                                    | <mark>قنوات تقديم الكدمة</mark><br>الموقع اللكتروني |
| الخطوات الشروط المستدان المطلوبة                                                                                                    |                                                     |
| ۱۱ الشفط على إبدأ الخدمة.                                                                                                    | رسوم الخدمة<br>100 وال المستدير الواحد              |
| 2 الدخول إلى الحساب راسم المستخدم و كلمة المزور او النفاذ الوطني).                                                                                            |                                                     |
| د) المغط على المؤافة (الغديم طلب جديد). د) الحالي من الحالي من الحالي من الحالي من الحالي الحالي.                                                             | طرق الدفع                                           |
| ۲ اختیار نوع الإفادة (مستخر) و اختیان اسم اسمان است                                                                                                    |                                                     |
| 6 اختبار معاينة الإفادة للتحقق من معاومات ال الإفادة.                                                                                                    | . VISA                                              |
| and a second second second second second second second second second second second second second second second                                                |                                                     |

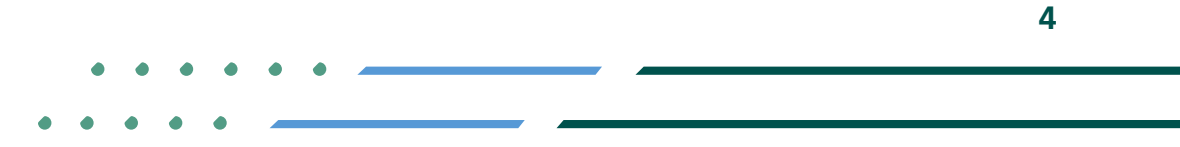

Image: Second stateImage: Second stateImage: Sec

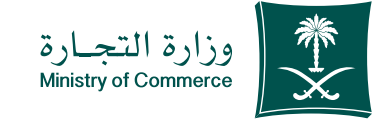

## الدخول إلى الحساب (اسم المساب (اسم المستخدم و كلمة المرور أو النفاذ الوطني)

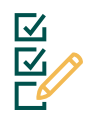

تسجيل الدخول عـن طريـق نظـام الدخـول لـوزارة التجـارة أو النفـاذ الوطنـي الموحـد:

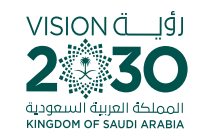

|            | مسالة التجاري الموحد النفاذ التجاري الموحد       |               |  |  |
|------------|--------------------------------------------------|---------------|--|--|
| بارة       | أهلا. بك عميل وزارة التر<br>تسبيل الدنول         |               |  |  |
|            | هوية أو الإقامة / اسم المستخدم                   | رقم الھ       |  |  |
|            |                                                  |               |  |  |
|            | مثلا: 123456789 او Abdullahali                   | ×             |  |  |
|            |                                                  |               |  |  |
|            | التالي                                           |               |  |  |
|            |                                                  |               |  |  |
|            |                                                  |               |  |  |
| إنشاء حساب | كلمة المرور؟                                     | نسیت ک        |  |  |
|            |                                                  |               |  |  |
|            | تخدام حسابك لدى:                                 | الدخول بإسا   |  |  |
|            |                                                  |               |  |  |
| <          | دخول بحساب النفاذ الوطني الموحد                  |               |  |  |
|            | يمخنك الدخول بخسابك في منضه النفاد الوظني الموجد | + 1991 ×      |  |  |
| English    |                                                  | العودة للنظار |  |  |
|            | 4                                                |               |  |  |
|            |                                                  |               |  |  |
|            |                                                  |               |  |  |

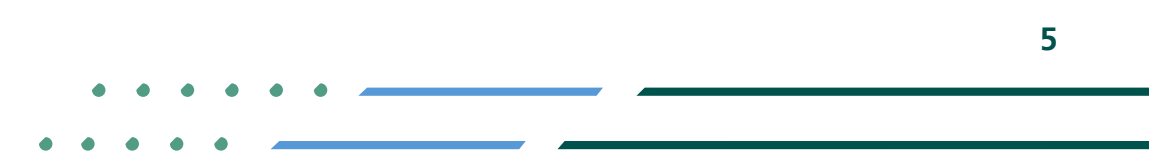

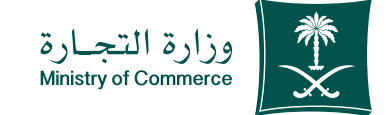

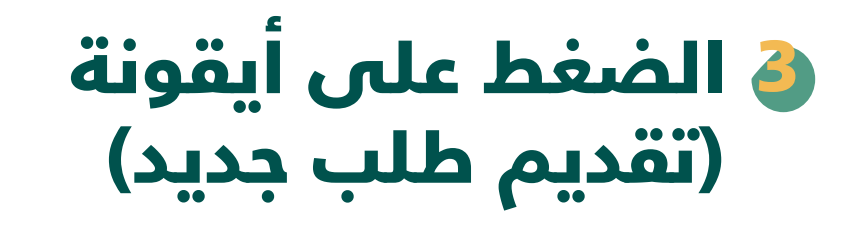

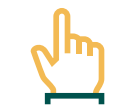

الصفحة الرئيسية لخدمة الإفادة الإلكترونية: الضغط على أيقونة تقديم طلب جديد

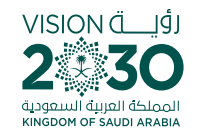

|        |               |                 |             |                       |                                                                                                    | ة الإلكتروني | نظام الإفاد                                            | وزارة التحسارة<br>Mainty of Communics     |
|--------|---------------|-----------------|-------------|-----------------------|----------------------------------------------------------------------------------------------------|--------------|--------------------------------------------------------|-------------------------------------------|
| ل خروج | تسجيا         |                 |             |                       |                                                                                                    |              | ي / متابعة الطلبات                                     | 希 / نظام الإفادة الإلكتروز                |
|        |               |                 |             |                       |                                                                                                    |              |                                                        | طلباتي<br>مرحبا :                         |
|        | الإجراء       | رقم فاتورة سداد | تاريخ الطلب | الحالة                | اسم المنشأة                                                                                                    | رقم السجل    | نوع الإفادة                                            | رقم الطلب                                 |
|        |               | -               | 1443/08/20  | الطلب ملغي            | (gent star films<br>Artisti "Assiltilita                                                                                                    | 1010823274   | مستخرج بيانات السجل<br>التجاري                         | 12345                                     |
|        |               | -               | 1442/05/14  | الطلب ملغي            | gang surificius<br>content                                                                                                    | 1010302100   | مستخرج بيانات السجل<br>التجاري                         | 12345                                     |
|        |               | -               | 1442/04/13  | الطلب ملغي            | Autorization for the second second se | 101040803    | مستخرج بيانات السجل<br>التجاري                         | 12345                                     |
|        | طباعة الافادة | -               | 1442/03/25  | تمت الموافقة النهائية | National Streets                                                                                                    | 1111-0012    | تشابه رقـم الهوية<br>الوطنية مع رقـم السجـل<br>التجاري | 12345                                     |
| (      | طباعة الافادة | -               | 1442/03/24  | تمت الموافقة النهاثية | Lana Albar Reader<br>Uniget Albar (2<br>Katali                                                                                                    | 100127014    | مستخرج بيانات السجل<br>التجاري                         | 12345                                     |
| يد +   | تقديم طلب جد  |                 |             |                       |                                                                                                    |              |                                                        |                                           |
|        |               |                 |             |                       |                                                                                                    |              | الآجارة © 2022                                         | وزارة التجارة<br>جميع الحقوق محفوظة وزارة |

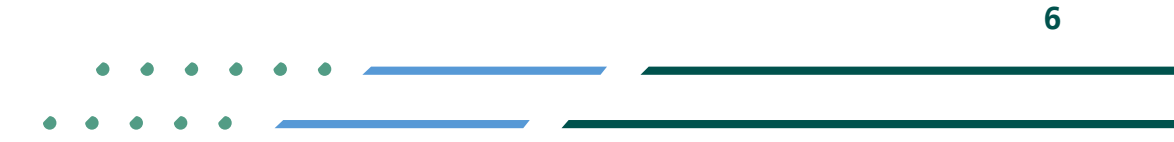

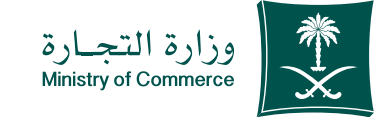

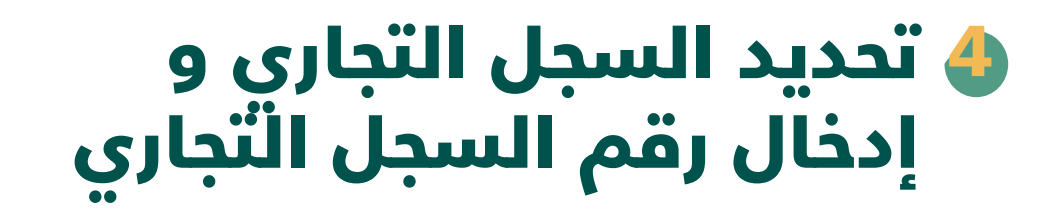

1 - اختيار السجل التجاري وتعبئة البحث برقم السجل التجاري.

2 - فـي حـال عـدم معرفـة رقـم السـجل ،بالامـكان اختيـار المسـاعدة فـي البحـث بأسـم المنشـأة

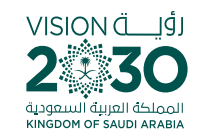

|            |        |                                                                           | نظام الإفادة الإلكتروني             |                                                                                                    | ۇزارۇ التوسار<br>Manayod Commune              |
|------------|--------|---------------------------------------------------------------------------|-------------------------------------|----------------------------------------------------------------------------------------------------|-----------------------------------------------|
| تسجيل خروج |        |                                                                           |                                     | الإلكتروني                                                                                                    | ﴾ / نظام الإفادة                              |
|            |        | مساعدة في البحث باسم المنشأة                                              | جل المدني؟<br>ب<br>الم              | عن السجل التجاري أو الس<br>ياري السجل المدنر<br>جل التجاري : [                                                  | هل تود الإفادة.<br>السجل التج<br>بحث برقم الس |
| تسجيل خروغ |        |                                                                           | نظام الإفادة الإلكترولي<br>لي:      | مريد المسلم المسلم المسلم المسلم المسلم المسلم المسلم المسلم المسلم المسلم المسلم المسلم المسلم المسلم المسلم ا | ]                                             |
|            | Q دند. | المساعدة في البحث باسم المنشأة <b>()</b><br>حيث عن مانياً<br>اسم المنشأة: | →<br>التحاري أو السجل المدني؟<br>ي: | مل تود الرفادة من السم<br>الاسجان التجار<br>بحث برقم الاسجان التجار                                             |                                               |
|            |        |                                                                           |                                     | غر                                                                                                    | وزارة التجارة<br>جميع الحقوق ه ح              |
|            |        |                                                                           |                                     |                                                                                                    |                                               |

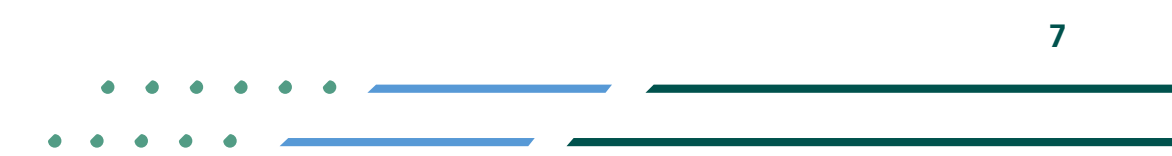

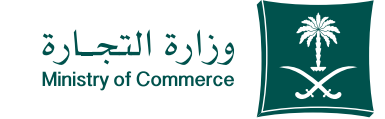

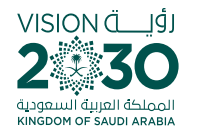

🌢 اختيار نـوع الإفادة (مسـتخرج بيانات السجل تجاري ) و تعبئة الحقول المطلوبة .

|  | ۲C | <u></u> | רי       |   |
|--|----|---------|----------|---|
|  | •  | _       |          |   |
|  | •  | -       | <u> </u> | > |
|  |    | _(      | $\sim$   | 5 |

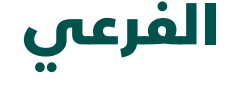

معلومات خاصة بالفروع

| - |  |
|---|--|

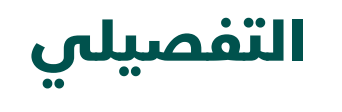

معلومات مفصلة للسجلات الرئيسية

|                                            | نظام الإفادة الإلكتروني                            | وزارة التحسيارة<br>Microsy of Community            |
|--------------------------------------------|----------------------------------------------------|----------------------------------------------------|
| تسجیل خروج                                 | / طلب إفادة                                        | 🕷 / نظام الإفادة الإلكتروني                        |
| *                                          | مستخرج بيانات السجل التجاري                        | نوع الإفادة*                                       |
| وصف الإفادة                                |                                                    |                                                    |
|                                            | ب بالحصول على بيانات تغصيلية للشركة أو المؤسسة     | تقدم للعميل الذي يرغد                              |
| عرج بيانات السجل التجاري                   | مستخ                                               |                                                    |
| Nigeril y. 2007 v. anno (Unite Nacellar (U | 101010100<br>مستخرج عادي- فرعي مستخرج نغصيلي- رفسي | رقم السجل التجاري :<br>نوع المستخرج :<br>الملاحظات |
|                                            | ن سعودي                                            | رسوم الطلب : 100.0 ريار                            |
|                                            | ل الطلب 🗎                                          | معاينة الإفادة                                     |
|                                            |                                                    |                                                    |
|                                            |                                                    | وزارة التجارة<br>جميع الحقوق محغوظة وزارة التج     |

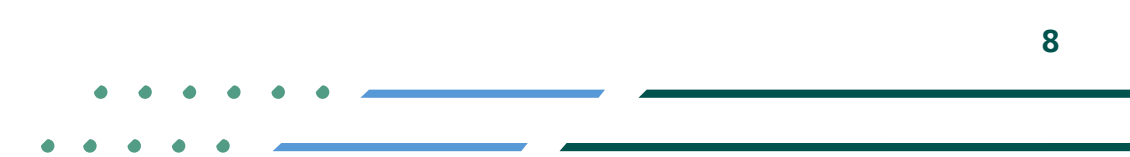

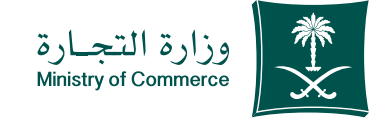

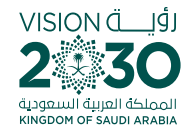

## اختيار معاينة الإفادة للتحقق من معلومات الإفادة

| تسجيل خروج                         | 🏶 / نظام الإفادة الإلكتروني / طلب إفادة                            |
|------------------------------------|--------------------------------------------------------------------|
|                                    |                                                                    |
| *                                  | نوع الإفادة"<br>مستخرج بيانات السجل التجاري                        |
| ب الإفادة                          | وص                                                                 |
|                                    | تقدم للعميل الذي يرغب بالحصول على بيانات تغصيلية للشركة أو المؤسسة |
| السجل التجاري                      | مستخرج بيانار                                                      |
| Manil y. Mult v. and Shine Society | رقم السجل التجاري : 1010101010 اسم الشركة :                        |
|                                    | نوع المستخرج : 🔷 مستخرج عادي - فرعي 🔷 مستخرج تغصيلي - رئيسي        |
|                                    | الملاحظات                                                          |
|                                    |                                                                    |
|                                    | رسوم الطلب : 1000 ريال سعودي<br>معاينة الرفادة السال الطلب 😫       |
|                                    |                                                                    |
|                                    | <b>وزارة النجارة</b><br>حميمً الحقوق محقوظة وزارة التجارة © 2022   |

وزارة التجسارة Messity of Communic

نظام الإفادة الإلكترونى

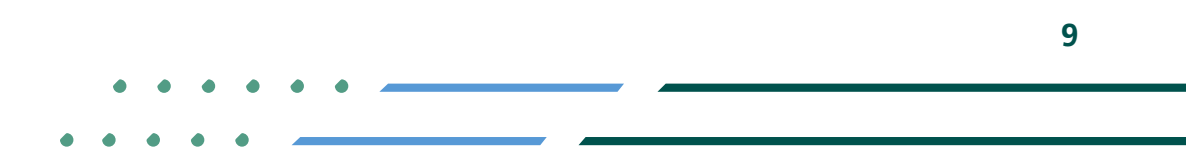

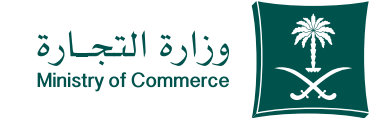

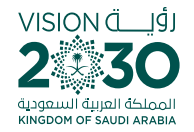

🍑 الضغط على أيقونة إرسال الطلب

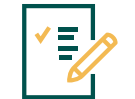

اختيار نـوع الإفـادة مسـتخرج بيانـات السـجل التجاري وتعبئـة البيانـات وإرسـال الطلـب

|                          |                   | کتروني                 | نظام الإفادة الإل          | وزارة التجسارة<br>Manay of Commune        |
|--------------------------|-------------------|------------------------|----------------------------|-------------------------------------------|
| تسجيل خروج               |                   |                        | , طلب إفادة                | 1 / نظام الإفادة الإلكتروني /             |
|                          |                   |                        |                            |                                           |
| <b>*</b>                 |                   | ى                      | مستخرج بيانات السجل التجار | نوع الإفادة*                              |
| زفادة                    | وصف الإ           |                        |                            |                                           |
|                          |                   | ة للشركة أو المؤسسة    | بالحصول على بيانات تغصيليأ | تقدم للعميل الذي يرغب                     |
| لنجاري                   | مستخرج بيانات الا |                        |                            |                                           |
| Highly and a little face | ځة:               | اسم الشرد              | 1010101010                 | رقم السجل التجاري :                       |
|                          | ي                 | 🔾 مستخرج تغصيلي - رئيس | 🔵 مستخرج عادي - فرعي       | نوع المستخرج :                            |
|                          |                   |                        |                            | الملاحظات                                 |
|                          |                   |                        |                            |                                           |
|                          |                   |                        | سعودي<br>رالطلب 🖹          | رسوم الطلب : 100.0 ريال<br>معاينة الإفادة |
|                          |                   |                        |                            |                                           |
|                          |                   |                        |                            | وزارة التجارة                             |
|                          |                   |                        |                            |                                           |

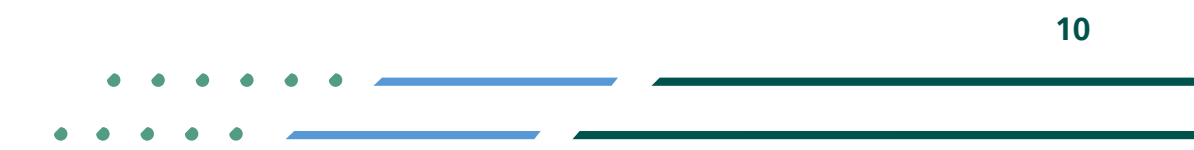

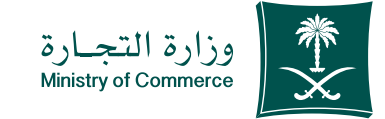

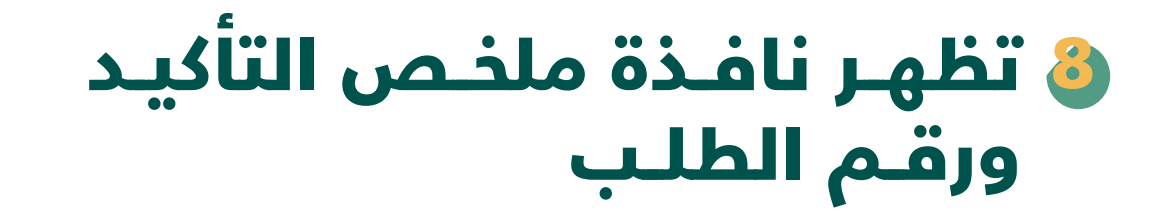

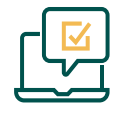

بعد تعبئة البيانات يظهر لك رقم الطلب

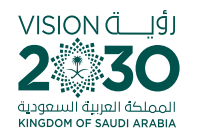

|                                                   |                                                                                                    | ورا رو المراجع المراجع المراجع المراجع المراجع المراجع المراجع المراجع المراجع المراجع المراجع المراجع المراجع ا<br>المراجع المراجع المراجع المراجع المراجع المراجع المراجع المراجع المراجع المراجع المراجع المراجع المراجع المراجع |
|---------------------------------------------------|----------------------------------------------------------------------------------------------------|----------------------------------------------------------------------------------------------------|
| تسجيل خروخ                                        | طلب إفادة                                                                                                    | ﴾ / نظام الإفادة الإلكتروني /                                                                                                    |
| *                                                 | مستخرج بيانات السحل الثجاري                                                                                                | لوع الإفادة*                                                                                                    |
| وصف الإفادة                                       |                                                                                                    |                                                                                                    |
| تم إرسال طلبك بنجاح<br>رقم الطلب : 12345<br>موافق | بيالحصول على بيانات تفصيلية للشركة أو المؤسسة<br>المانية<br>مستخرج عادي- فرعي ۞ مستخرج نفصيلي- رئيسي<br>العلي ₪<br>الملي ₪ | تقدم للعميل الذي يرغب<br>رقم السجل التجاري :<br>لو المستخرج :<br>الملاحظات<br>مnjfowfkwf<br>رسوم الطلب : 1000 ريال ،<br>رمدايلة الإمادة                                                                                             |
|                                                   |                                                                                                    |                                                                                                    |

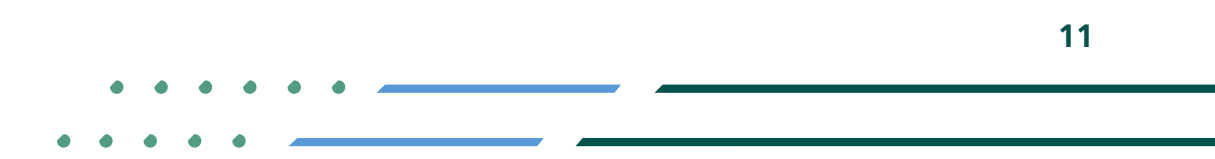

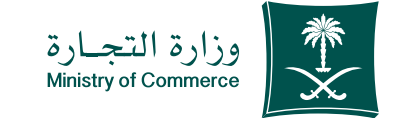

## لا يتـم إصـدار فاتـورة سـداد و إرسـالها كرسـالة نصيـة لهاتف مقدم الطلب

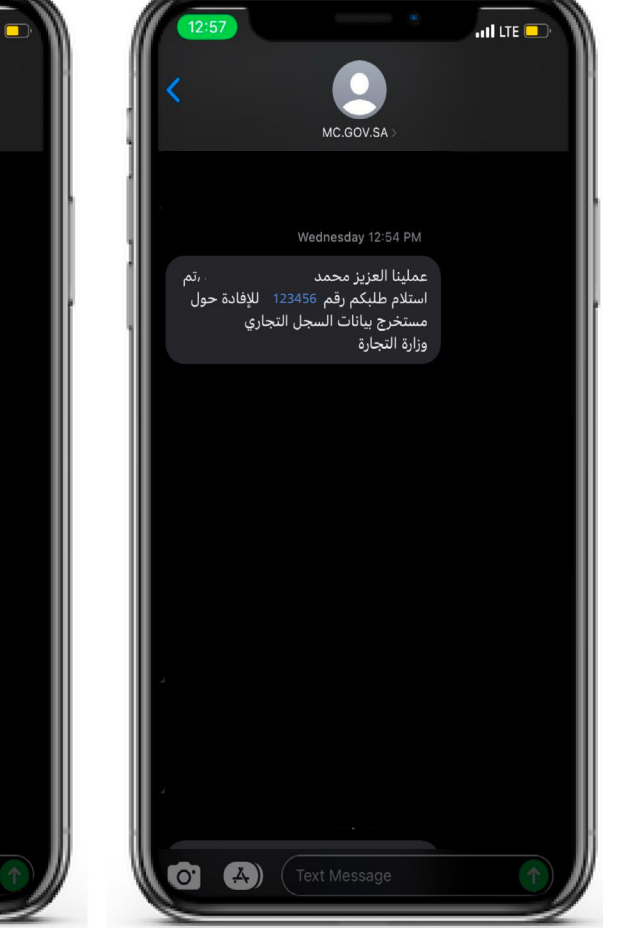

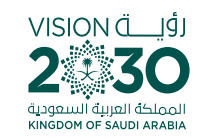

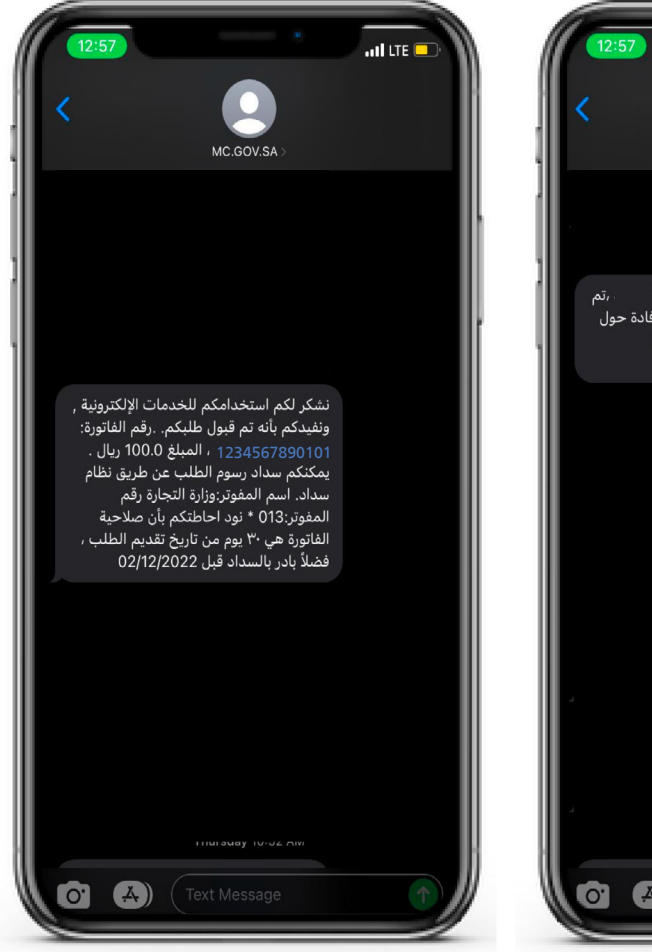

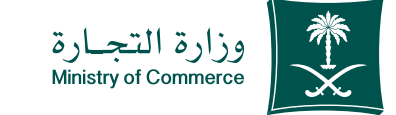

## لا يتم سداد الفاتورة عبر قنوات السداد المختلفة، ولمزيد من المعلومات من خدمة سداد اضغط هنا

#### السداد

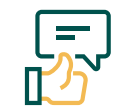

في حال تم تقديم إلطلب من قبل العميل يتم إرسال رسالة نصية (مرفق ۱)

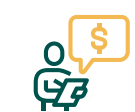

في حال تقديم طلب وتمت الموإفقة على إلافادة من قبل الموظف أو بشكل تلقائي للإفادات التي تتطلب إصدار فاتورة

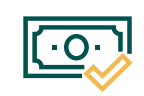

يتـم إشـعار العميـل بإتمـام عمليـة الدفـع بعـد السـداد تتـم بشـكل تلقائـي مـن قبـل النظـام

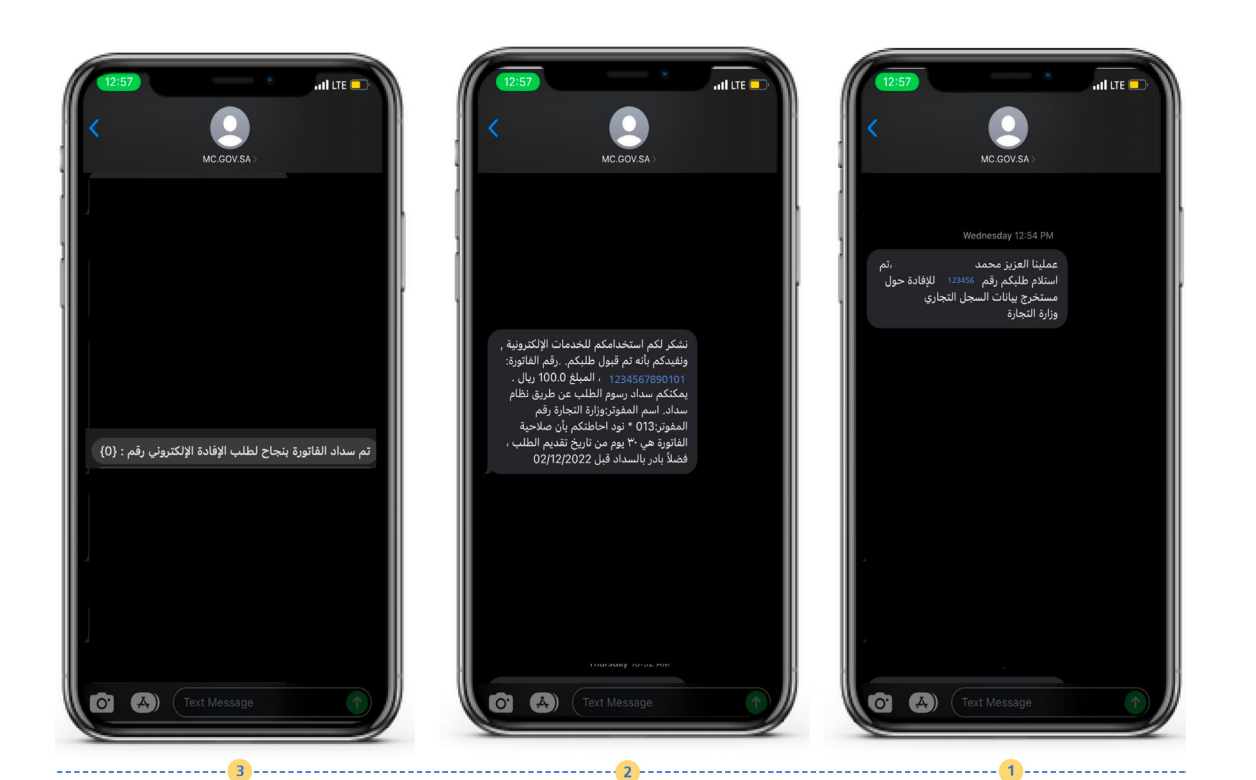

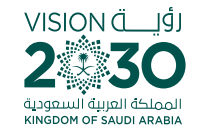

✓ fi ◎ ▷ MCgovSA | ♥ 1900
 www.mc.gov.sa | @ cs@mc.gov.sa

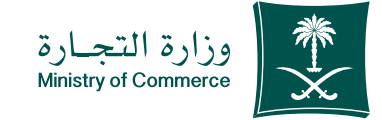

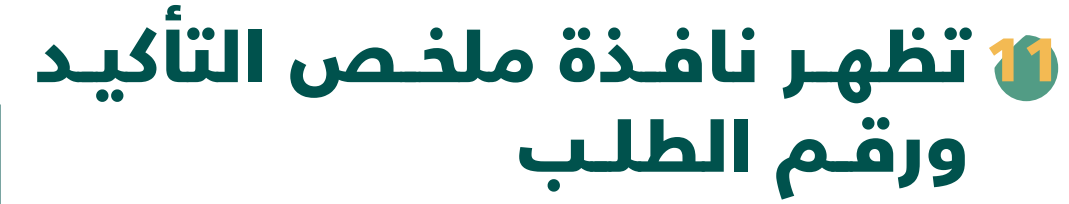

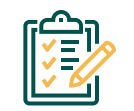

بعد تعبئة البيانات يظهر لك رقم الطلب

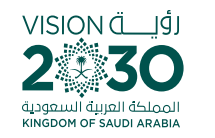

|                            |             |                       |                                             | نظام الإفادة الإلكتروني |                                                     | وزارة الترسارة<br>Menany of Community |
|----------------------------|-------------|-----------------------|---------------------------------------------|-------------------------|-----------------------------------------------------|---------------------------------------|
| تسجيل خروج                 |             |                       |                                             |                         | ي / متابعة الطلبات                                  | 希 / نظام الإفادة الإلكتروز            |
|                            |             |                       |                                             |                         |                                                     | طلباتي<br>مرحبا :                     |
| رقم فاتورة سداد<br>الإجراء | تاريخ الطلب | الحالة                | اسم المنشأة                                 | رقم السجل               | نوع الإفادة                                         | رقم الطلب                             |
| -                          | 1443/08/20  | الطلب ملغي            | igen stadiets<br>Artest plasticits          | 1010623274              | مستخرج بيانات السجل<br>التجاري                      | 12345                                 |
| -                          | 1442/05/14  | الطلب ملغي            | and sufficient<br>context                   | 1010302100              | مستخرج بيانات السجل<br>التجاري                      | 12345                                 |
| -                          | 1442/04/13  | الطلب ملغي            | Autorizan Anadar<br>Unterlained             | 101040803               | مستخرج بيانات السجل<br>التجاري                      | 12345                                 |
| طباعة الافادة              | 1442/03/25  | تمت الموافقة النهائية | SetupMacHeads<br>Unpbal                     | ****                    | تشابه رقم الهوية<br>الوطنية مع رقم السجل<br>التجاري | 12345                                 |
| طباعة الافادة -            | 1442/03/24  | تمت الموافقة النهاثية | interfilter fande<br>ungehilter in<br>Astal | 100121014               | مستخرج بيانات السجل<br>التجاري                      | 12345                                 |
| نقدیہ طلب جدید 🕇           |             |                       |                                             |                         |                                                     |                                       |
|                            |             |                       |                                             |                         |                                                     |                                       |
|                            |             |                       |                                             |                         |                                                     | وزارة التجارة                         |

♥ ■ @ ■ MCgovSA♥ 1900www.mc.gov.sa@ cs@mc.gov.sa

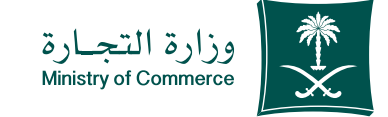

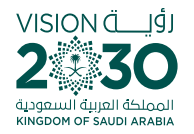

## 🜰 خطوات طباعة مستخرج سجل تجاري

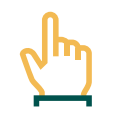

الدخول إلى الخدمة.

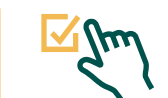

اختيار أيقونة (طباعة الإفادة) للمستخرج المراد طباعته

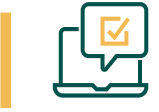

الدخول إلـى الحسـاب اسـم المسـتخدم و كلمـة المـرور أو النفـاذ الوطنـي

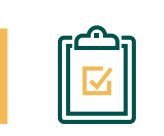

يتم إظهار فتح صفحة تحتوي على المستخرج التجاري

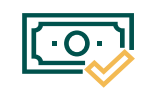

بعـد أن تـم السـداد تكـون حالـة الطلـب (تمـت الموافقـة النهائيـة)

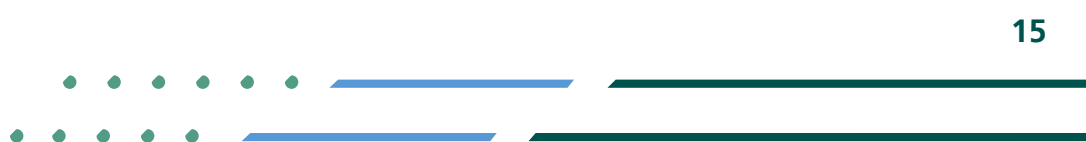

У 🖬 🖸 🗖 MCgovSA 1900 @ cs@mc.gov.sa www.mc.gov.sa

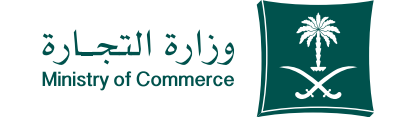

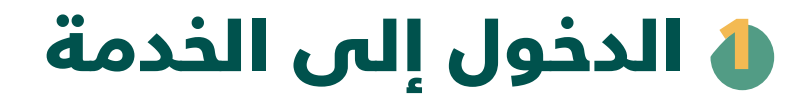

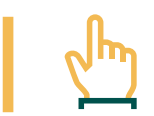

لبدء الخدمة يتم إختيار ابدأ الخدمة

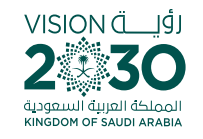

| دلكترونية المركز الاعلامي <sub>ب</sub>  | منه معالى المحمد الماسية > المسل المحمد واللوائح ، الأداة والدوراءات الخدمات ال<br>٢٠٠٠ عن الوزارة ، الغربي الأداة والدوراءات الخدمات ال |  |
|-----------------------------------------|----------------------------------------------------------------------------------------------------|--|
|                                         | مستخرج السجل التجاري                                                                                                    |  |
| م الدار الديني الم                      | ۞ وصف الخدمة                                                                                                    |  |
|                                         | التلور المسل التجاري المتاع الأعمال                                                                                                    |  |
| ואה השהוצה<br>ועד<br>סיין               | تمكن شذه الخدمة من الحصول على مسلند يطوي على كافة معلومات السجل التجاري سواء كان مؤسسة أو شركة                                           |  |
| مدة للفيذ الدحة.<br>بوم عناي            | هذه الندمة مناحة باللغة العزيية مقحل                                                                                                    |  |
| فلوات الديم الخدمة<br>الموقع الإلكتوناي | القائلية مستوى التدعة                                                                                                    |  |
| (Å)                                     | الدهلوات الشروط الممتندات المظلوبة                                                                                                    |  |
| رسوم التحمة<br>100 بال المستخرج الواحد  | 🕦 المغدا على ليدا الدحمة.                                                                                                    |  |
|                                         | <ul> <li>۲۰ الدخول إلى الحساب (اسم المستقدم و كلمة المورد أو النقاد الوطني).</li> <li>۲۰ المغط على أيقوان (الدمرم طلب جديا).</li> </ul>  |  |
| دزن الديم<br><u>سدارت</u> محقق<br>محقق  | ک تحدید الستان التجاری و احکال رائم الستان التجاری                                                                                       |  |
| 🔍 VISA                                  | 1 اختیار نوع ازخمادة (مستخرج بیانات السجل تجار) و تعینة الحقول المحقوبة.                                                                 |  |
|                                         | ۲ تحتیار معاینه الاسده تسخمی من معتومات آن الاهنده.                                                                                      |  |

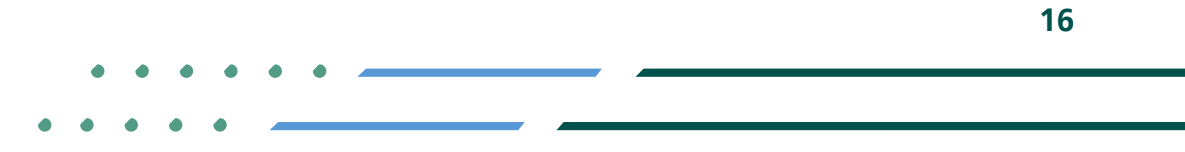

🖌 🖬 🖾 MCgovSA 1900 cs@mc.gov.sa www.mc.gov.sa

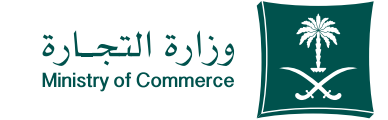

## الدخول إلى الحساب (اسم) المستخدم و كلمة المرور أو النفاذ الوطني )

| ٢ |  |
|---|--|
| F |  |

تسجيل الدخول عـن طريـق نظـام الدخـول لـوزارة التجـارة أو النفـاذ الوطنـي الموحـد:

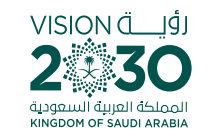

| - |                | 👷 👷 المحمد المحمد النفاذ التجاري الموحد  |      |  |
|---|----------------|------------------------------------------|------|--|
|   |                |                                          |      |  |
|   | داية           | أهلان بابمد بناب الهأ                    |      |  |
|   | جاره           |                                          |      |  |
|   |                | تسجيل الدخول                             |      |  |
|   |                | رقم الهوية أو الإقامة / اسم المستخدم     |      |  |
|   |                |                                          |      |  |
|   |                | 🗙 مثلا: 123456789 او Abdullahali         |      |  |
|   |                |                                          |      |  |
|   |                | التالى                                   |      |  |
|   |                |                                          |      |  |
|   |                |                                          |      |  |
|   | انشاء مساب     | يسبب كلمة المبويد                        |      |  |
|   | çi dana xonnij |                                          |      |  |
|   |                |                                          |      |  |
|   |                | حول بإستخدام خسابك لدى:                  | الدد |  |
|   |                | 10.                                      |      |  |
|   | <              | م الم الم الم الم الم الم الم الم الم ال |      |  |
|   |                |                                          |      |  |
|   | English        | ودة للنظام                               | معا  |  |
|   |                | , com 03,                                |      |  |
|   |                |                                          |      |  |
|   |                |                                          |      |  |

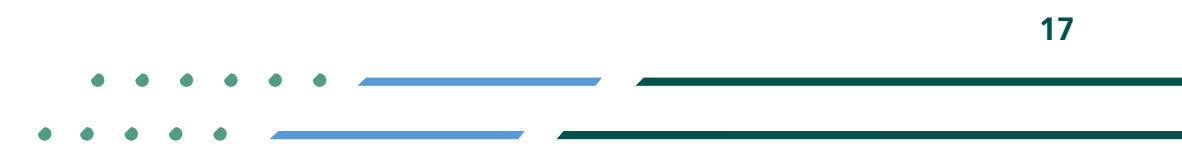

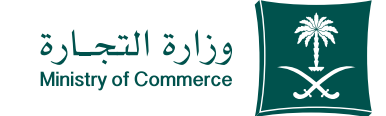

# السداد تكون حالة الطلب (تمت الموافقة النهائية)

|                |                 |             |                       |                                                | ة الإلكتروني. | نظام الإفاد                                         | وزارة التجاري<br>Maioty of Communic |
|----------------|-----------------|-------------|-----------------------|------------------------------------------------|---------------|-----------------------------------------------------|-------------------------------------|
| تسجیل ذ        |                 |             |                       |                                                |               | ني / متابعة الطلبات                                 | نام الإفادة الإلكترو                |
|                |                 |             |                       |                                                |               |                                                     |                                     |
|                |                 |             |                       |                                                |               |                                                     | لباتي                               |
|                |                 |             |                       |                                                |               | salat s                                             | يبا :                               |
| الإجراء        | رقم فاتورة سداد | تاريخ الطلب | الحالة                | اسم المنشأة                                    | رقم السجل     | لوع الإفادة                                         | رقم الطلب                           |
|                | -               | 1443/08/20  | الطلب ملغي            | (genturier)(inte<br>Artistal y Apall (1975     | 1010623274    | مستخرج بيانات السجل<br>التجاري                      | 12345                               |
|                | -               | 1442/05/14  | الطلب ملغي            | ging surfices                                  | 101000100     | مستخرج بيانات السجل<br>التجاري                      | 12345                               |
|                | -               | 1442/04/13  | الطلب ملغي            | Halfal san faarla<br>Uiteriti ool              | 101040803     | مستخرج بيانات السجل<br>التجاري                      | 12345                               |
|                | -               | 1442/03/25  | تمت الموافقة النهائية | National Sector                                | 10104852      | تشابه رقم الهوية<br>الوطنية مع رقم السجل<br>التجاري | 12345                               |
|                | -               | 1442/03/24  | تمت الموافقة النهائية | interfitige Reader<br>Ungehöhner (s.<br>Kelnel | 100127014     | مستخرج بيانات السجل<br>التجاري                      | 12345                               |
| تقديم طلب جديد |                 |             |                       |                                                |               |                                                     |                                     |
|                |                 |             |                       |                                                |               |                                                     |                                     |
|                |                 |             |                       |                                                |               |                                                     | لتجارة                              |
|                |                 |             |                       |                                                |               |                                                     |                                     |

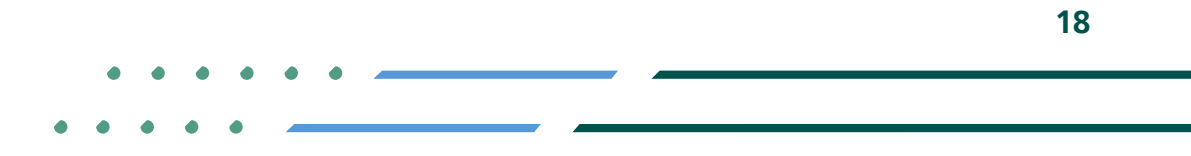

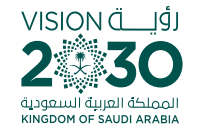

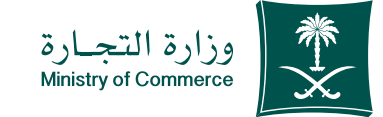

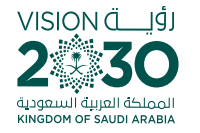

## اختيار أيقونة (طباعة الإفادة) للمستخرج مراد طباعته

|               |                 |             |                       |                                                |            | which                                               | who she sale |
|---------------|-----------------|-------------|-----------------------|------------------------------------------------|------------|-----------------------------------------------------|--------------|
| الإجراء       | رقم فاتورة سداد | تاريخ الطلب | الحالة                | اسم المنشأة                                    | رقم السجل  | لوع الإفادة                                         | رقم الطلب    |
|               | -               | 1443/08/20  | الطلب ملغي            | (percentions<br>Actually load (2015            | 1010823274 | مستخرج بيانات السجل<br>التجاري                      | 12345        |
|               | -               | 1442/05/14  | الطلب ملغي            | ancoulinus<br>colect                           | 1010003100 | مستخرج بيانات السجل<br>التجاري                      | 12345        |
|               | -               | 1442/04/13  | الطلب ملغي            | Autorizan Anardar<br>Columbia autor            | 101040803  | مستخرج بيانات السجل<br>التجاري                      | 12345        |
| طباعة الافادة | -               | 1442/03/25  | تمت الموافقة النهائية | National States                                | 101014852  | تشابه رقم الهوية<br>الوطنية مع رقم السجل<br>التجاري | 12345        |
| طباعة الافادة | -               | 1442/03/24  | تمت الموافقة النهائية | interfilter fande<br>unselfilter (d.<br>fatalf | 100127014  | مستخرج بيانات السجل<br>التجاري                      | 12345        |

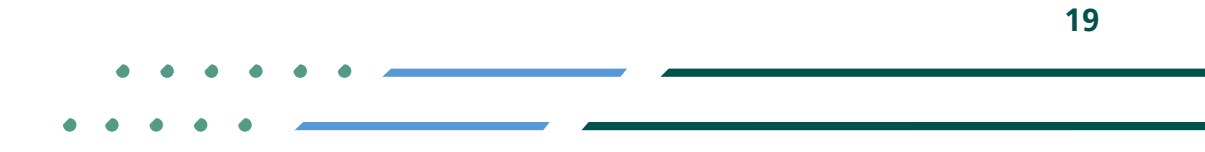

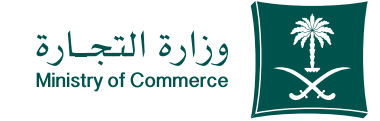

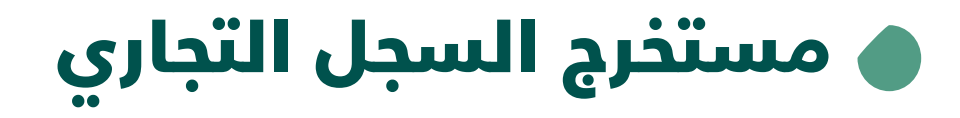

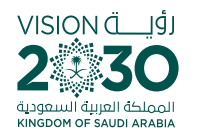

| للتحقق من الإغادة                                            | م<br>ترجارة<br>Ministry of Co                         | وزارة<br>mmarce                    |                                                                                                    | للتحقق من الإعادة                                                                                                    | وزارة التجارة<br>Mristry of Commerce                                                   | VISION С. 19.<br>2. 30<br>4. гаралиї вина<br>кінбори ор бацій адабіа                                                                                                  |
|--------------------------------------------------------------|-------------------------------------------------------|------------------------------------|----------------------------------------------------------------------------------------------------|----------------------------------------------------------------------------------------------------|----------------------------------------------------------------------------------------|----------------------------------------------------------------------------------------------------|
|                                                              | -                                                     | Ju*                                | رأس المال المدفوع :<br>عدد الحصص :<br>قيمة الحصة :<br>الشركاء :-                                                          | التجاري                                                                                                    | <mark>س</mark> تخرج من السج <mark>ل</mark> ا                                           | رقم الطلب :<br>تاريخ الطلب :<br>مع<br>السم الشركة :<br>النوع : محدودة أجنبية                                                                                          |
| مدرم حصنة عدد<br>ويسرا ــــــــــــــــــــــــــــــــــــ  | تم المعرف تاريخه مد<br>هـ الو<br>هـ الا               | الجنسية ر<br>سويسري<br>أمريكيه     | البسم<br>المدراء :-                                                                                                    |                                                                                                    | 11.7975                                                                                | رقم السجل الرئيسي :<br>تاريخة : ۱ /۱/ ۱۳۲۲ ه<br>مصدره : الرياض<br>تاريخ نهاية الصلاحية :                                                                              |
| رف الصفة                                                     | سية (مَم الم<br>مسية<br>                              | البر<br>م                          | البسم<br>الفروع :-<br>رقم السجل إتار                                                                                      | ملك فهد مع الملك عبدالله<br>هاتف :                                                                                                   | لمحمدية تقاطع طريق الا<br><br>ص.ب :                                                    | العنوان : الرياض حي ا<br>مبنى الجمعية<br>رقم ملف الحفظ:<br>رمز بريدي :<br>تلكس :                                                                                      |
| +966 11 294 4444 🐱 Riyadi<br>Kngdom of Saudi Arabia السمونية | عليها.<br>http://s<br>الرياض 11162<br>الملكة العريمة. | بود کشط او شطب<br>۱.mci.gov.sa/EFA | اجمالي عدد الفروع : .<br>• تعتبر هدم الإمادة انتية من دالة و<br>اللتدفق الإلكتوني يومي زيارة: DAW<br>رمز التحقق الإلكتوني | الى :<br>عليا ، تقديم خدمات<br>                                                                                                    | من :<br>ر الاستشارات الإدارية الع<br>ود نشط أو شطب عليها.<br>http://bhl.mci.gov.sa/EF/ | مدة الشركة :<br>النشاط : تقديم خدمات<br>تسويقية نيابة عن الغير<br>تعتبر هدم الإمادة لنغبة مان حاله ود<br>التحقق الإلكتروني بيدين إيراد: NOAV<br>رمز التحقق: NMAK StrT |
| Y 🖪 🖸 🗖 SaudiMCi                                             |                                                       |                                    | www.mci.gov.sa                                                                                                    | للرياض +966 11 294 4444 🖾 Riyadh 11162 الرياض<br>الملكة العربية السعودية Kingdom of Saudi Arabia<br>الملكة العربية السعودية SaudiMCi |                                                                                        | www.mci.gov.sa                                                                                                    |

20

Image: Second stateImage: Second stateImage: Sec

. . . .

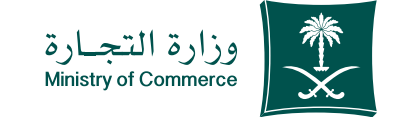

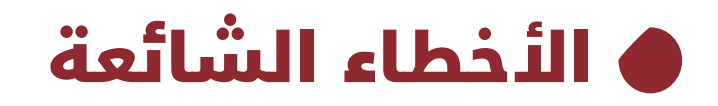

السجل الموقوف لايمكن تقديم مستخرج له

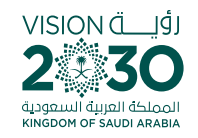

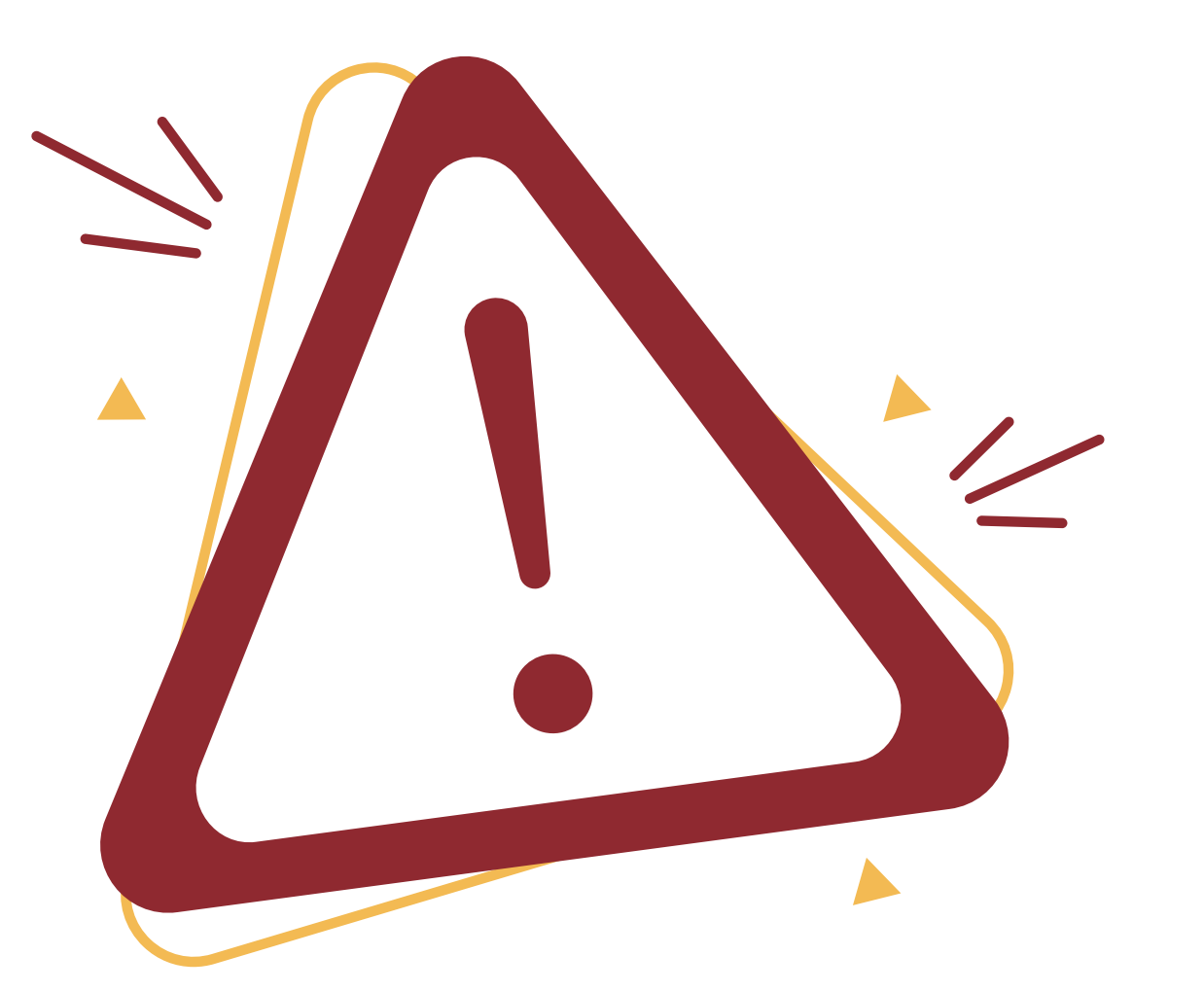

Image: MCgovSAImage: 1900WWW.mc.gov.saImage: 0 cs@mc.gov.sa

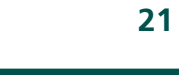

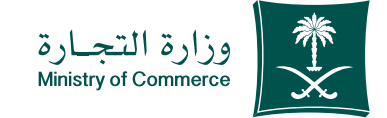

## 🌢 الدخول إلى الخدمة

(في حال لم يتم ادخال بيانات المستخدم بشكل صحيح تظهر رسالة خطأ للتحقق من البيانات)

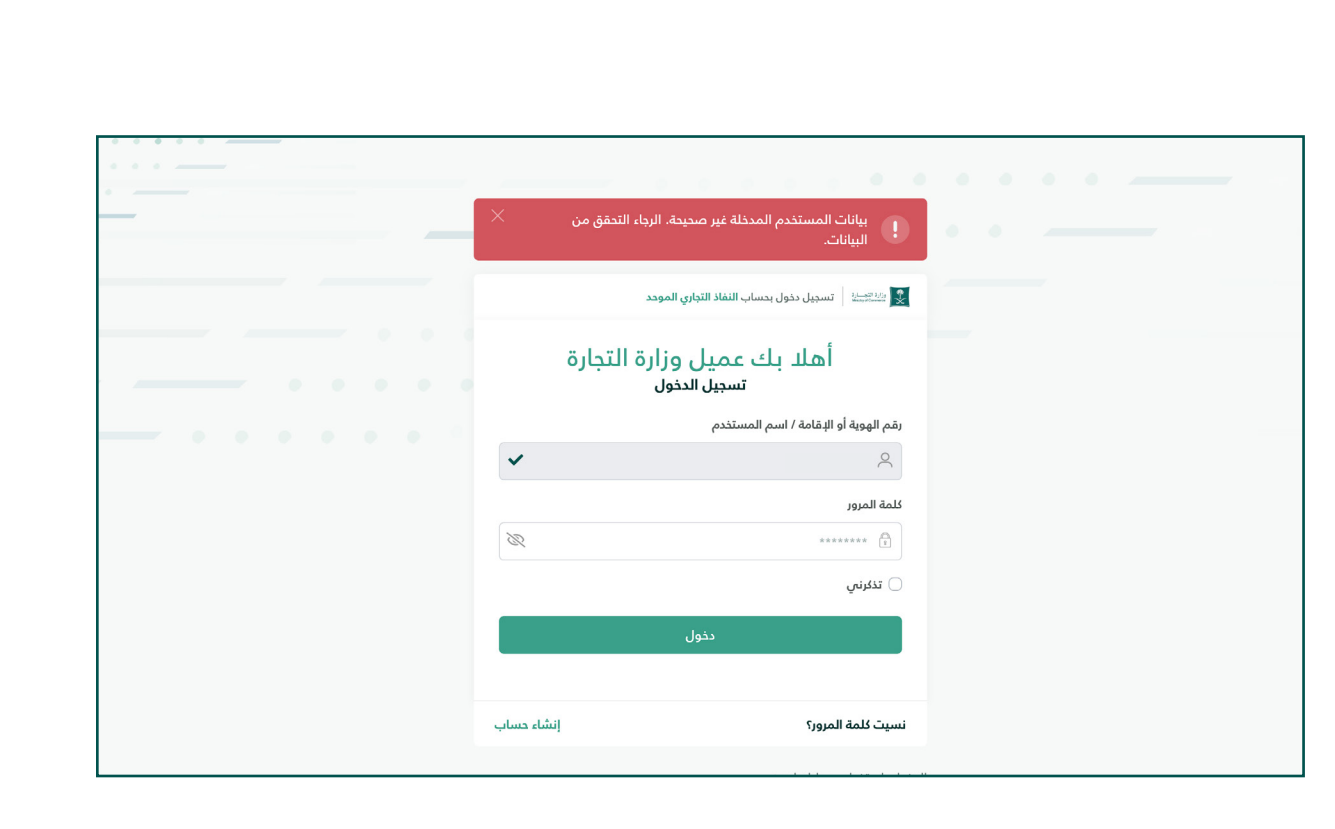

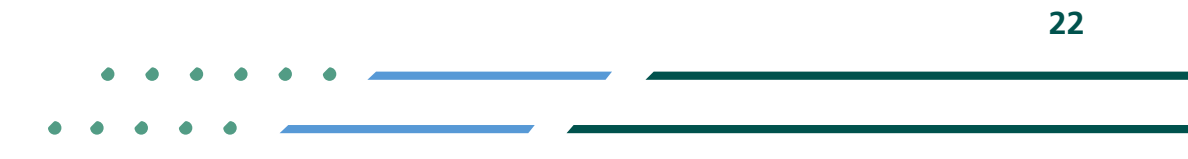

✓ Fi ◎ ▷ MCgovSA | ♥ 1900
 www.mc.gov.sa | @ cs@mc.gov.sa

VISION ÄLI

المملكة العربية السعودية KINGDOM OF SAUDI ARABIA

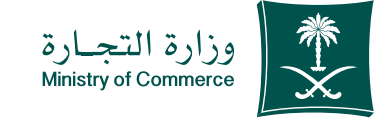

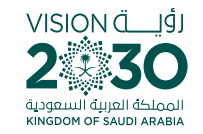

# التجاري التجاري وإدخال رقم السجل التجاري وإدخال رقم السجل التجاري

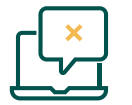

فـي حـال تـم اختيـار السـجل التجـاري وتعبئـة الخانـة برقـم سـجل خاطـئ تظهـر الرسـالة التاليـة :

| $\mathbf{\nabla}$ |
|-------------------|
| $\Box$            |
|                   |

فـي حـال تـم اختيـار السـجل التجـاري ولـم يتـم تعبئة الخانـة تظهـر الرسـالة التاليـة :

| دة الإلكتروني                          | نظام الإفا<br>ي                                | وزارة التجا<br>nataty of Commerce |
|----------------------------------------|------------------------------------------------|-----------------------------------|
|                                        | ة الإلكتروني                                   | 希 / نظام الإفاد                   |
|                                        |                                                |                                   |
|                                        | سجل التجاري غير موجود                          | رقم الد                           |
|                                        | ة عن السجل التجاري أو السجل المدني ؟           | هل تود الإفاد                     |
| بحث Q المساعدة في البحث باسم المنشأة ( | تجاري السجل المدني<br>سجل التجاري : 0918391374 | السجل الت<br>بحث برقم الس         |
|                                        |                                                |                                   |

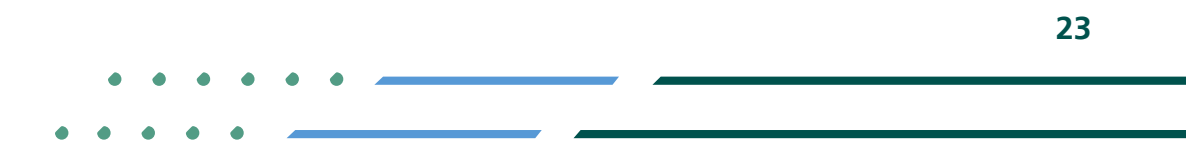

Image: Second stateImage: Second stateImage: Sec

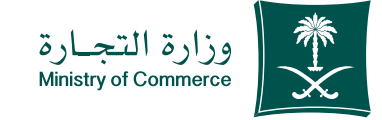

## لتيار نوع الإفادة (مستخرج ) بيانات السجل تجاري وتعبئة الحقول المطلوبة) .

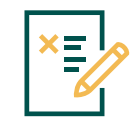

فـي حـال تـم ادخـال رقـم سـجل فرعـي فـي خانـة سـجل رئيسـي:

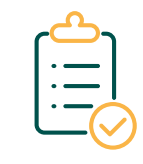

**الفرعي** معلومات خاصة بالفروع

التفصيلي معلومات مفصلة للسجلات الرئيسية

| <b>#</b> | تخرج بيانات السجل التجاري                                                                                                    | ішо І                            | لوع الإفادة*                                                    |
|----------|----------------------------------------------------------------------------------------------------|----------------------------------|-----------------------------------------------------------------|
|          | وصف الزمادة                                                                                                    |                                  |                                                                 |
|          | على بيانات تفصيلية للشركة أو البرانسية<br>×<br>السجل المدخل ليس سجل رئيسي<br>سيتم استخراج الإفادة للسجل الرئيسي رقم : - 1010101010<br>فى حال الرغبة فى استخراج الإفادة للسجل المدخل يرجى اختيار نوع الإفادة مستخرج فرعي | ذي يرغب بالحصول<br>اري : آري :   | تقدم للعميل ال<br>رقم السجل التج<br>لوع المستخرج :<br>الملاحظات |
|          |                                                                                                    | ،100 ريال سعودي<br>ارسال الطلب 🖺 | ر سوم الطلب : (<br>معاينة الإفادة                               |
|          |                                                                                                    |                                  |                                                                 |

٨/ نظام الإفادة الإلكتروني / طلب إفادة

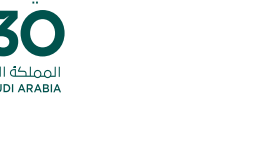

У 🖬 🖸 🗖 MCgovSA

www.mc.gov.sa

1900

@ cs@mc.gov.sa

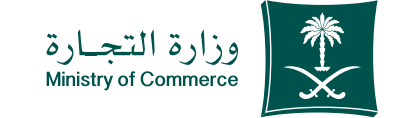

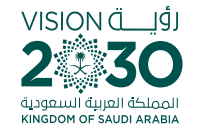

### عند تسجيل دخولك إلى نظام وزارة التجارة بإمكانك إضافة خدمـاتــك الإلكترونيــة المفضـلة وإزالتهـا والتحـكم بهـا.

## من هنا 🕤

#### عند تسجيل دخولك إلى نظام تجارتي بإمكانك استعراض كافـة سـجلاتك التجاريـة ومعاملاتـك والإطـلاع علـى آخـر التنبيهـات المتعلقـة بأنشـطتك التجاريـة.

من هنا 🕤

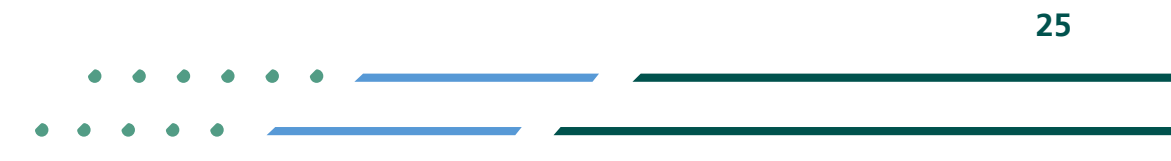

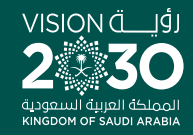

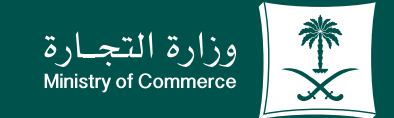

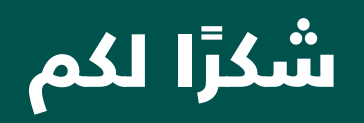

♥ Ħ ◎ ▶ MCgovSA www.mc.gov.sa

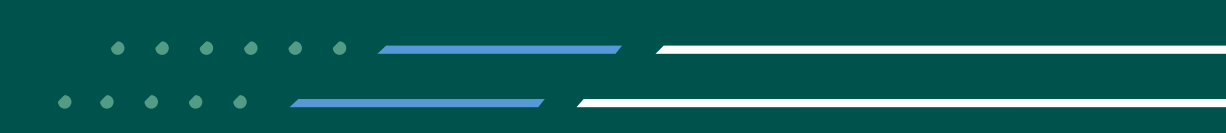